# How to Complete Progress Surveys in CU Succeed

| ≡ CU Succeed                                                                                                    | Q Search for Students                                                                                                    |
|----------------------------------------------------------------------------------------------------|----------------------------------------------------------------------------------------------------|
| Q Outstanding Progress Surveys: HOME SCHOOL COM RELS (EDL-507-99); Week Three Progress Survey - Winter 2019-2020, more                                                                                                    |                                                                                                    |
| Starfish provides a simple and efficient way for people on campus to schedule time rith one another; whether that time is face-to-face, ove<br>you have to do to get up and running in Starfish is complete the information on the right, which lets people know when you will be available<br>on campus will be able to schedule appointments with you electronically. It's that easy!<br>Once you've signed up, you can elect to receive email notifications informing you about your upcoming meetings. Each notice will include th<br>person's picture if available, and a link to their profile. | Office Hours Setup Wizard   If your office hours don't repeat weekly, click here.   Go ahead and get started by adding one time block for now! You can always add more later.   ne reason for the visit, the   M T   M T   F S   2. What time are your office hours?   Enter Start Time to   Start Time to   If ype in an office   Details Enter an office location   Instructions Knock once and enter   Show me this Office Hours Setup Page again next time I login if I don't have any Office Hours |
| You will receive an email with a link directly<br>to CU Succeed alerting you to new progress<br>surveys. A link to your outstanding progress<br>surveys will be located near the top of your<br>CU Succeed home page once you log in.                                                                                                    | Close Set up Office Hours                                                                                                    |

# CU Succeed

Q Outstanding Progress Surveys: HOME SCHOOL COM RELS (EDL-507-99): Week Three Progress Survey - Winter 2019-2020, more...

Starfish provides a simple and efficient way for people on campus to schedule time with one another; whether that time is face-to-face, over the phone, or even online. All you have to do to get up and running in Starfish is complete the information on the right, which lets people know when you will be available during the term. Then others on campus will be able to schedule appointments with you electronically. It's that easy!

Once you've signed up, you can elect to receive email notifications informing you about your upcoming meetings. Each notice will include the reason for the visit, the person's picture if available, and a link to their profile.

You can also access your progress surveys by clicking on the "Students" drop-down arrow from the hamburger menu. Click on the "Progress Surveys" tab.

| _ |          |          | -        |   |   |            |          |   |  |
|---|----------|----------|----------|---|---|------------|----------|---|--|
|   |          |          | <u> </u> |   |   | $ \frown $ | -        |   |  |
|   | <u> </u> | <u> </u> | -        | - | - | -          | <u> </u> | ч |  |

CHOOSE SURVEY

**Q** Search for Students

TRACKING

ATTENDANCE

 $\sim$ 

PROGRESS SURVEYS (3)

Q Search

HOME SCHOOL COM RELS (EDL-507-99): Progress Survey - Winter 2019-2020

## HOME SCHOOL COM RELS (EDL-507-99): Progress Survey - Winter 2019-2020

DUE January 09, 2020 at 2:00 PM

Please complete this survey for each student so that recommendations can be made and steps can be taken to get at-risk students back on track or guidance can be provided on withdrawal options or to highlight financial aid implications. Please note that students will receive an email for each flag or kudo checked which will include any comments you provide. A st dent's advisor and/or student success specialist will also receive notification of each flag raised within the progress survey.

| Name                  | Attendance Corcern                                                                                                 | Missing/Late Assignments | Keep Up the Good Work | Low Quiz/Test Scores | Not Prepared for Class |
|-----------------------|----------------------------------------------------------------------------------------------------|--------------------------|-----------------------|----------------------|------------------------|
| Smith, Stephen        |                                                                                                    |                          |                       |                      |                        |
| Snell, Stacy<br>***** |                                                                                                    |                          |                       |                      |                        |
| St. Clair, Jennifer   |                                                                                                    |                          |                       |                      |                        |
| Stafford, James       |                                                                                                    |                          |                       |                      |                        |
| Starkey, Mark         |                                                                                                    |                          |                       |                      |                        |
| Steel, Gayle          |                                                                                                    |                          |                       |                      |                        |
| RESET                 |                                                                                                    |                          |                       |                      | S                      |
|                       | If you have more than one<br>to complete, you will see a<br>down menu with a list of al<br>your available surveys. | survey<br>drop-<br>l of  |                       |                      |                        |

| ≡ CU Succeed                                      | E CU Succeed         |            |                      |  |  |
|---------------------------------------------------|----------------------|------------|----------------------|--|--|
| MY STUDENTS                                       | TRACKING             | ATTENDANCE | PROGRESS SURVEYS (3) |  |  |
| CHOOSE SURVEY                                     |                      |            |                      |  |  |
| HOME SCHOOL COM RELS (EDL-507-99): Progress Surve | y - Winter 2019-2020 | ~          |                      |  |  |

## HOME SCHOOL COM RELS (EDL-507-99): Progress Survey - Winter 2019-2020

DUE January 09, 2020 at 2:00 PM

Please complete this survey for each student so that recommendations can be made and steps can be taken to get at-risk students back on track or guidance can be provided on withdrawal options or to highlight financial aid implications. Please note that students will receive an email for each flag or kudo checked which will include any comments you provide. A student's advisor and/or student success specialist will also receive notification of each flag raised within the progress survey.

|                     |                                |                          |                       |                      | Q Search               |
|---------------------|--------------------------------|--------------------------|-----------------------|----------------------|------------------------|
| Name                | Attendance Concern             | Missing/Late Assignments | Keep Up the Good Work | Low Quiz/Test Scores | Not Prepared for Class |
| Smith, Stephen      |                                |                          |                       |                      | • •                    |
| Snell, Stacy        |                                |                          |                       |                      |                        |
| St. Clair, Jennifer | Ū.                             |                          |                       |                      |                        |
| Stafford, James     |                                |                          |                       |                      |                        |
| Starkey, Mark       |                                |                          |                       |                      |                        |
| Steel, Gayle        |                                |                          |                       |                      |                        |
| Showing 6 students  |                                |                          |                       |                      |                        |
|                     |                                |                          |                       |                      |                        |
|                     |                                |                          |                       |                      |                        |
| DECET               | Once you click a box a plus-   |                          |                       |                      | SUE                    |
| <u>RESEI</u>        | sign icon will appear at the e | nd                       |                       |                      |                        |
|                     | of a student's row. Click this |                          |                       |                      |                        |
|                     | icon to open a comment box     |                          |                       |                      |                        |

| ≡ CU Succeed        |                                                     |          |            | <b>Q</b> Search for Students |  |
|---------------------|-----------------------------------------------------|----------|------------|------------------------------|--|
| MY ST               | TUDENTS                                             | TRACKING | ATTENDANCE | PROGRESS SURVEYS (3)         |  |
| CHOOSE SURVEY       |                                                     |          |            |                              |  |
| HOME SCHOOL COM REL | LS (EDL-507-99): Progress Survey - Winter 2019-2020 |          | ~          |                              |  |

#### HOME SCHOOL COM RELS (EDL-507-99): Progress Survey - Winter 2019-2020

- SAVED January 09, 2020 at 12:04 PM
- DUE January 09, 2020 at 2:00 PM

Please complete this survey for each student so that recommendations can be made and steps can be taken to get at-risk students back on track or guidance can be provided on withdrawal options or to highlight financial aid implications. Please note that students will receive an email for each flag or kudo checked which will include any comments you provide. A student's advisor and/or student success specialist will also receive notification of each flag raised within the progress survey.

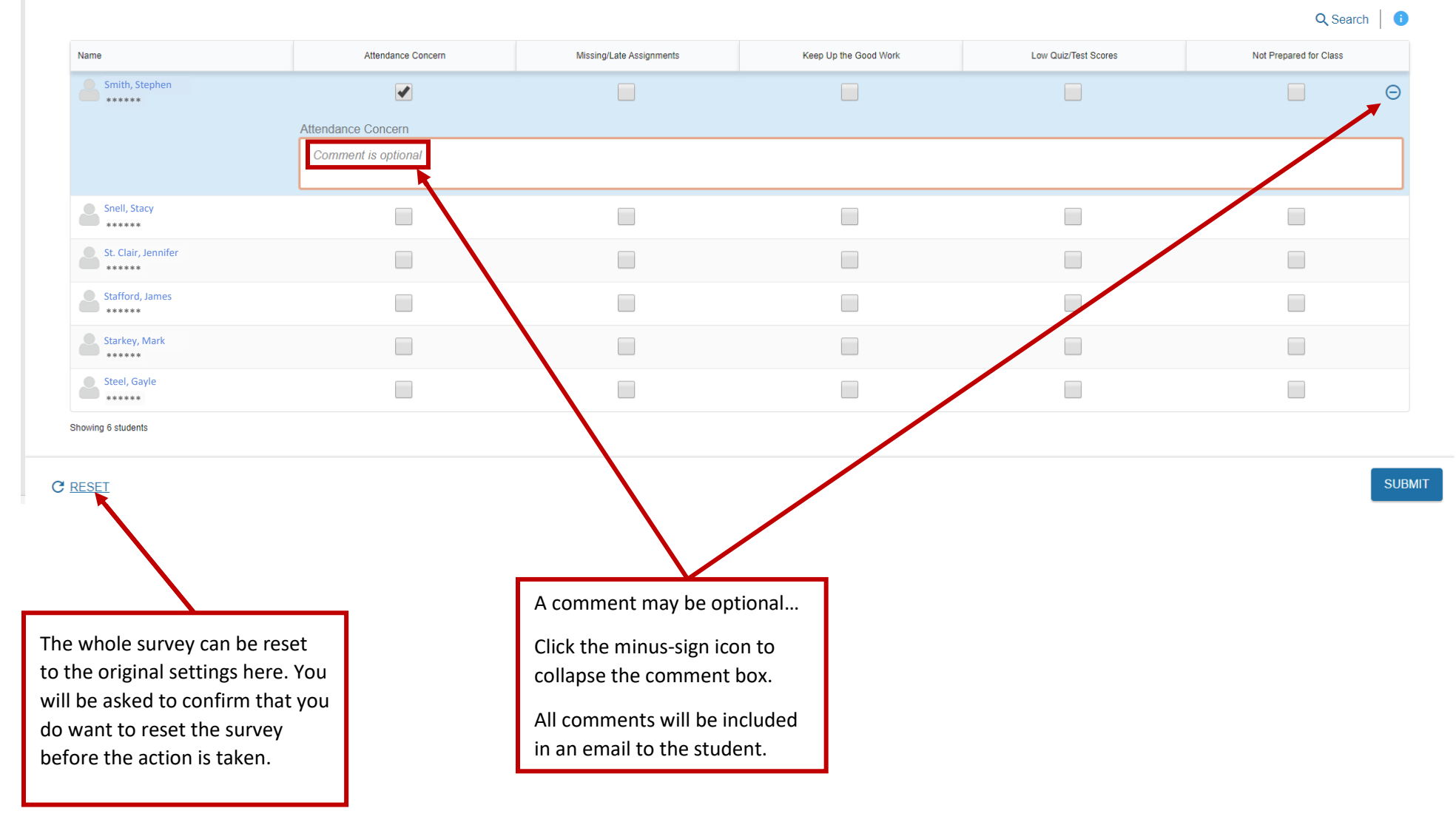

| ≡ CU Succeed                                      | CU Succeed           |            |                      |  |  |
|---------------------------------------------------|----------------------|------------|----------------------|--|--|
| MY STUDENTS                                       | TRACKING             | ATTENDANCE | PROGRESS SURVEYS (3) |  |  |
| CHOOSE SURVEY                                     |                      |            |                      |  |  |
| HOME SCHOOL COM RELS (EDL-507-99): Progress Surve | y - Winter 2019-2020 | ~          |                      |  |  |

#### HOME SCHOOL COM RELS (EDL-507-99): Progress Survey - Winter 2019-2020

- SAVED January 09, 2020 at 12:05 PM
- DUE January 09, 2020 at 2:00 PM

Please complete this survey for each student so that recommendations can be made and steps can be taken to get at-risk students back on track or guidance can be provided on withdrawal options or to highlight financial aid implications. Please note that students will receive an email for each flag or kudo checked which will include any comments you provide. A student's advisor and/or student success specialist will also receive notification of each flag raised within the progress survey.

Q Search

| Name                    | Attendance Concern                                             | Missing/Late Assignments | Keep Up the Good Work                                                                                                    | Low Quiz/Test Scores                                                                                                    | Not Prepared for Class                                                                        |   |
|-------------------------|----------------------------------------------------------------|--------------------------|----------------------------------------------------------------------------------------------------|----------------------------------------------------------------------------------------------------|-----------------------------------------------------------------------------------------------|---|
| Smith, Stephen<br>***** |                                                                |                          |                                                                                                    |                                                                                                    |                                                                                               | đ |
| Snell, Stacy<br>*****   |                                                                |                          |                                                                                                    |                                                                                                    |                                                                                               | e |
|                         | Not Prepared for Class<br>Comment required                     |                          |                                                                                                    |                                                                                                    |                                                                                               |   |
| St. Clair, Jennifer     |                                                                |                          |                                                                                                    |                                                                                                    |                                                                                               |   |
| Stafford, James         |                                                                |                          |                                                                                                    |                                                                                                    |                                                                                               |   |
| Starkey, Mark           |                                                                |                          |                                                                                                    |                                                                                                    |                                                                                               |   |
| Steel, Gayle            |                                                                |                          |                                                                                                    |                                                                                                    |                                                                                               |   |
| RESET                   |                                                                |                          |                                                                                                    |                                                                                                    |                                                                                               | S |
|                         | Or a comment may be<br>required to enable the SUBMI<br>button. | Т                        | Important note: Co<br>clicking SUBMIT. O<br>able to re-access th<br>flags for individual<br>Your progress on a<br>may return to it at | omplete the survey for all<br>nce a survey is submitted,<br>nat survey again. However<br>students at any time thro<br>survey is automatically sa | students before<br>you will not be<br>r, you may raise<br>ugh CU Succeed.<br>aved so that you | ] |

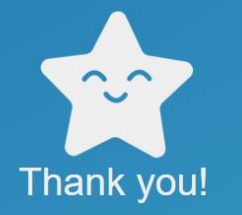

You have successfully submitted HOME SCHOOL COM RELS (EDL-507-99): Progress Survey - Winter 2019-2020.

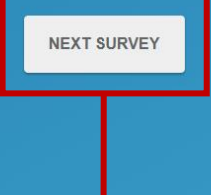

If you have more than one survey available, CU Succeed will prompt you to begin the next survey.

| CU Succeed                                                                                                    |                                                                                                    |                          |                                            |                                                              | Search for Students                                 |
|----------------------------------------------------------------------------------------------------|----------------------------------------------------------------------------------------------------|--------------------------|--------------------------------------------|--------------------------------------------------------------|-----------------------------------------------------|
| MY STUDENTS                                                                                                    |                                                                                                    | TRACKING                 | ATTENDANCE                                 |                                                              | PROGRESS SURVEYS (3)                                |
| COSE SURVEY<br>RTS/PLAY DEV CHILD (PROFSTUD-34<br>HOME SCHOOL COM RELS (EDL-507-99<br>ARTS/PLAY DEV CHILD (PROFSTUD-34<br>CHILD FAM & COMM ENG (PROFSTUD- | 7-99): Progress Survey - Winter 2019<br>): Progress Survey - Winter 2019-2020<br>7-99): Progress Survey - Winter 2019-20<br>414-99): Progress Survey - Winter 2019-20 | 20<br>20<br>120          | d on withdrawal op<br>sec within the progr | ions or to highlight financial aid implicatio<br>ess survey. | ns. Please note that students will receive an email |
| me                                                                                                    | Attendance Concern                                                                                                    | Missing/Late Assignments | Keep Up the Good Work                      | Low Quiz/Test Scores                                         | Not Prepared for Class                              |
| Hill, Kevin<br>*****                                                                                                    |                                                                                                    |                          |                                            |                                                              |                                                     |
| Johnson, Miles                                                                                                    |                                                                                                    |                          |                                            |                                                              |                                                     |
| Jones, Julia                                                                                                    |                                                                                                    |                          |                                            |                                                              |                                                     |
| Morris, Amelia                                                                                                    |                                                                                                    |                          |                                            |                                                              |                                                     |
| Taylor, Kashaun<br>*****                                                                                                    |                                                                                                    |                          |                                            |                                                              |                                                     |
| Thomas, Jude                                                                                                    |                                                                                                    |                          |                                            |                                                              |                                                     |
| Thomas, Carter                                                                                                    |                                                                                                    |                          |                                            |                                                              |                                                     |
| Torres, James                                                                                                    |                                                                                                    |                          |                                            |                                                              |                                                     |
| Walker, Michelle                                                                                                    |                                                                                                    |                          |                                            |                                                              |                                                     |
|                                                                                                    |                                                                                                    |                          |                                            |                                                              |                                                     |

You can then use the drop-down menu to select the next survey you would like to work on.

Important note: Even if you do not have any progress to report for the students in your course and have no boxes checked, please click the "SUBMIT" button anyway so we know you have reviewed the survey.

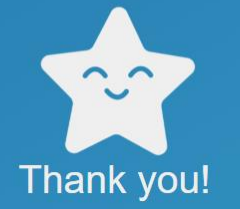

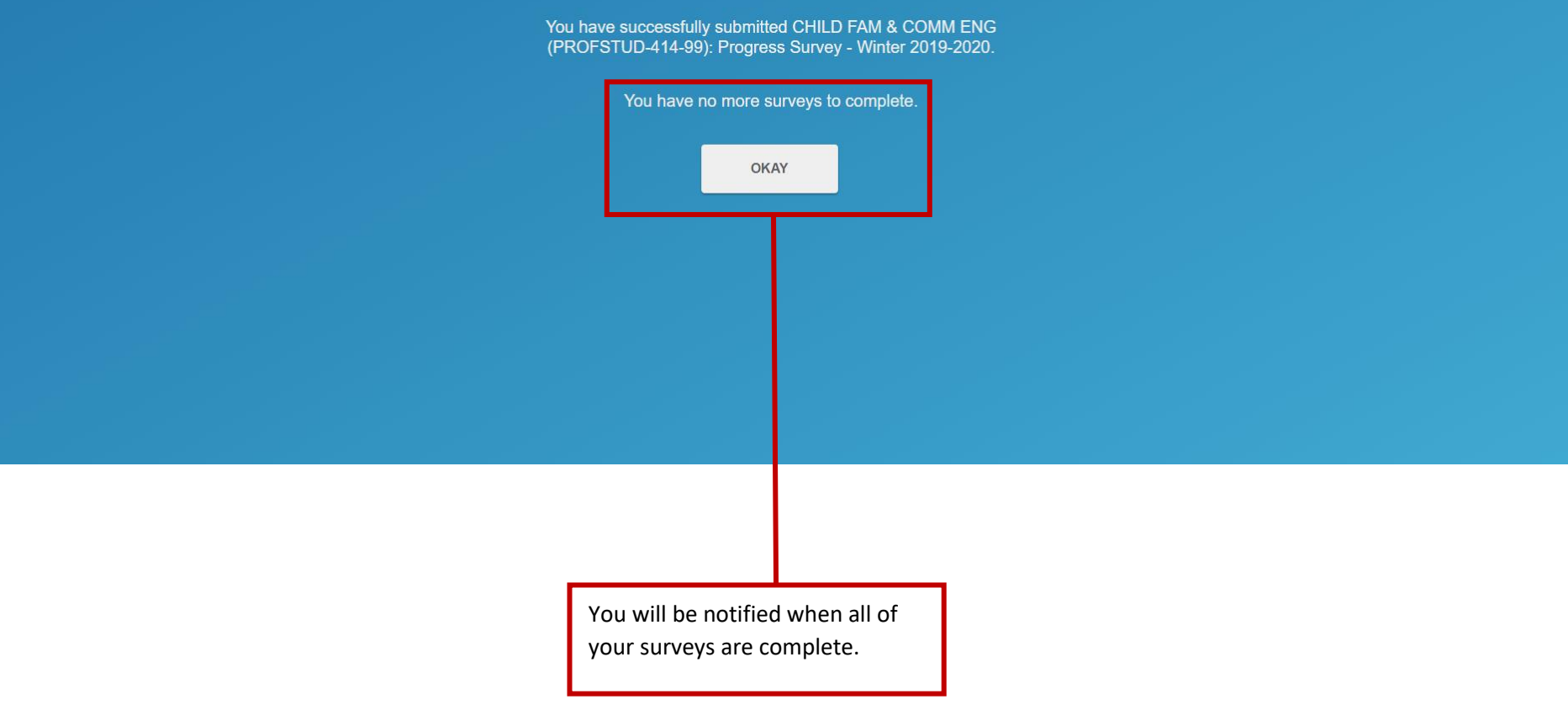

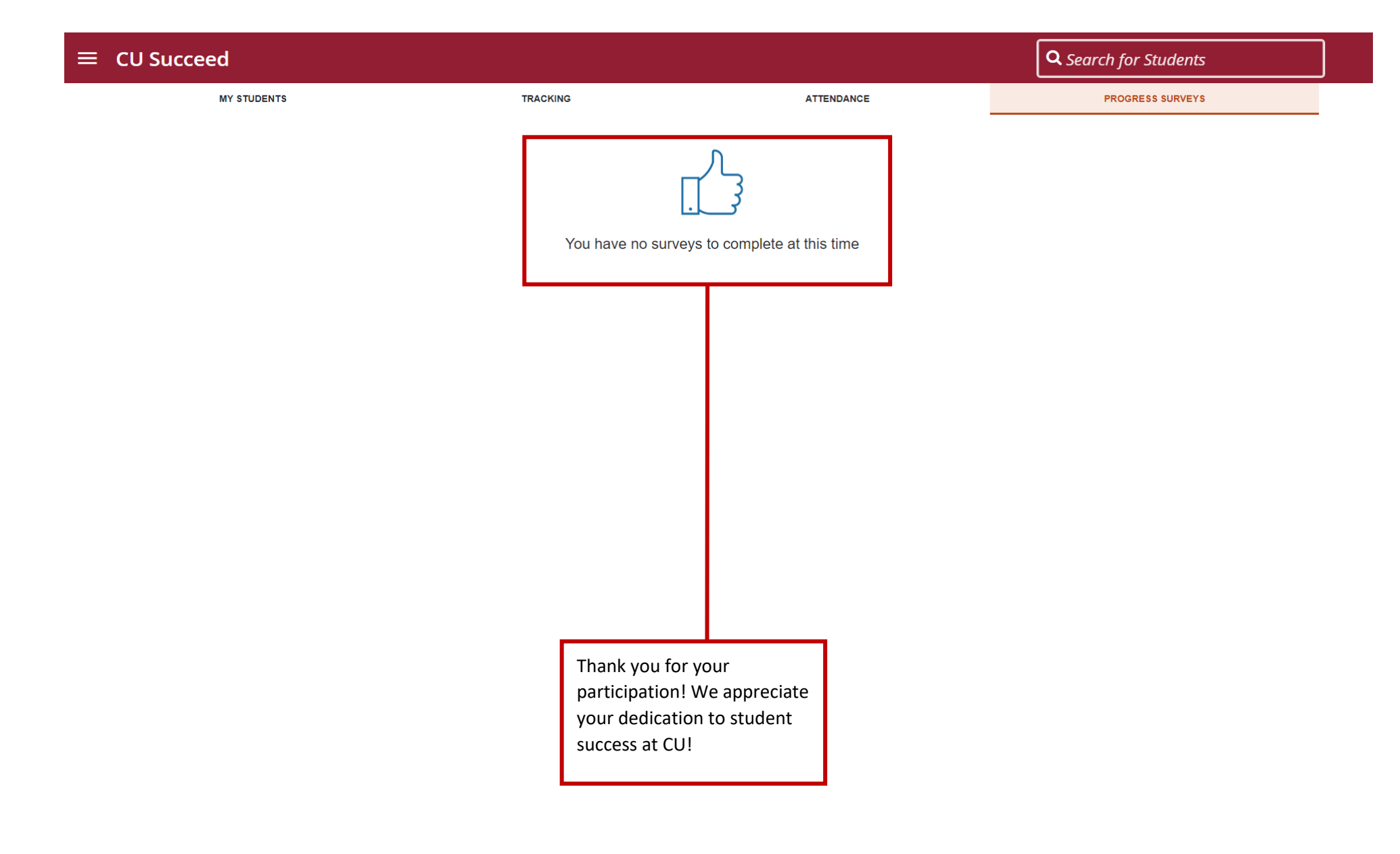